# 「你安全嗎?」 預防加密垃圾軟件快速 自我檢查表

Speedy Group Corporation Limited

#### 自我評估

- ▶快速自我評估分為兩部份:
- 1. 預訪Ransomware的基本保安設定

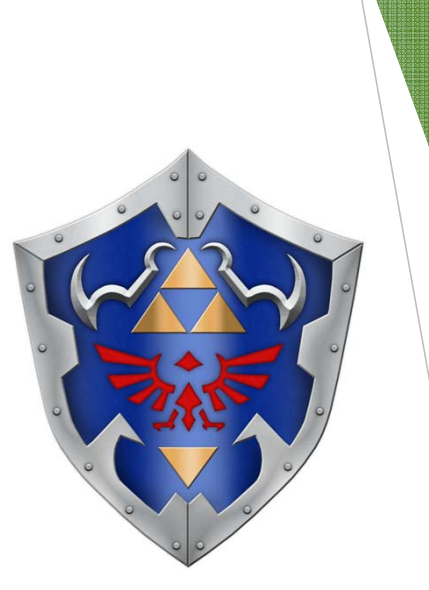

2. 不幸中了Ransomware, 備份設定能還原完 整的資料嗎?

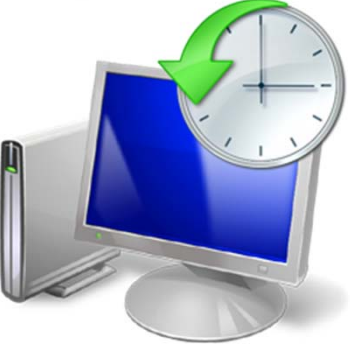

## Ransomware 的攻擊途徑

#### ▶ 主動型

- ▶與一般 Hacking 程序無異
- 1. 搜尋目標系統上的漏洞(Port Scan)
- 2. 取得控制權後,直接執行 Ransomware 惡意程式碼

#### ▶ 被動型

▶鈎魚電郵

▶藏於網頁內的惡意程式碼

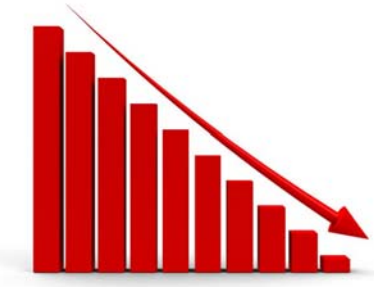

### 保安設定快速檢查

- □ 使用者電腦及伺服器有没有防毒軟件?
- □ 使用者電腦及伺服器上的防火牆有沒有開啓?
- □ Windows Server 2003 或更早期的版本會存在嗎?
- □ MS Windows 的網域使用者密碼強度有沒有設置?
- □ 是否清楚有多少 MS Windows 的網域使用者擁有網域管理員權限?
- □ 是否清楚其他服務供應商有否在 MS Windows 的網域內建立使用者帳號及 其權限?
- □ 已離職的同事帳號有沒有停用?
- □ 提供網頁服務、電郵服務或 FTP 服務的伺服器是否存在於 DMZ 内2
- □ 電郵伺服器有沒有過濾功能?
- □ 開啓了遠端連線功能的伺服器有沒有設定訪問 IP 限制?

▶實體防火牆上的預設規則

一般的實體防火牆會在公用網絡進入內聯網(WAN -> LAN)的設定上, 在最後的規則預設了拒絕所有的訪問,但不會顯示出來

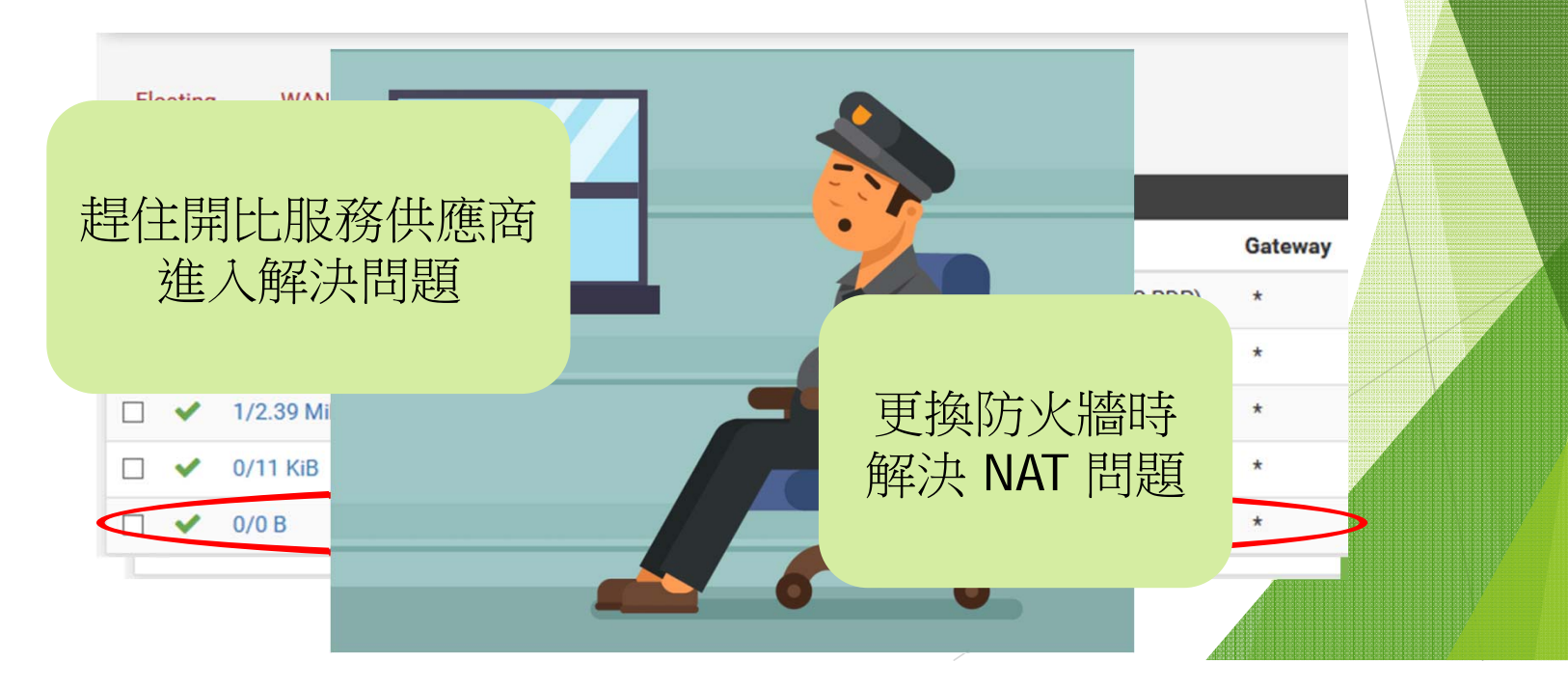

- ► NMAP port scan
- nmap.exe -Pn --top-port 20 <x.x.x.start>-<end>
  - Example: nmap.exe -Pn --top-port 20 192.168.0.1-254

| Nmap sca | n report t | for 192.168.0.65 |
|----------|------------|------------------|
| Host is  | up (0.054s | s latency).      |
| PORT     | STATE      | SERVICE          |
| 21/tcp   | filtered   | ftp              |
| 22/tcp   | filtered   | ssh              |
| 23/tcp   | filtered   | telnet           |
| 25/tcp   | filtered   | smtp             |
| 53/tcp   | open       | domain           |
| 80/tcp   | filtered   | http             |
| 110/tcp  | filtered   | рор3             |
| 111/tcp  | filtered   | rpcbind          |
| 135/tcp  | open       | msrpc            |

| 139/tcp  | open     | netbios-ssn   |
|----------|----------|---------------|
| 143/tcp  | filtered | imap          |
| 443/tcp  | open     | https         |
| 445/tcp  | open     | microsoft-ds  |
| 993/tcp  | filtered | imaps         |
| 995/tcp  | filtered | pop3s         |
| 1723/tcp | filtered | pptp          |
| 3306/tcp | filtered | mysql         |
| 3389/tcp | open     | ms-wbt-server |
| 5900/tcp | filtered | vnc           |
| 8080/tcp | filtered | http-proxy    |

#### ▶ 檢查一

- ▶ 用任一真 IP 地址掃描屬於學校的真 IP 範圍
- ▶ 檢查二
  - ▶ 用校內任一使用者電腦掃描校内 IP 範圍
- ▶ 檢查三
  - ▶ 如有DMZ,把手提電腦連至DMZ,掃描校内 IP 範圍
  - ▶ 如顯示遠端連線或檔案共用連線能夠連接校內電腦,即防火牆設定有問題
- ▶ 如WiFi900的設定有把老師的無線網路與 ITED 打通, 也應該用學生及來賓的無線網路來掃描 ITED 的網絡

- ▶ Windows 伺服器上的遠端桌面連線防火牆設定
  - ▶ 要設定訪問IP地址

| Windows Firewall with Advanced | Security                              |     |
|--------------------------------|---------------------------------------|-----|
| File Action View Help          |                                       |     |
| 🗢 🏟 🖄 🖬 🗟 📓                    |                                       |     |
| Windows Firewall with Advance  | Inbound Rules                         |     |
| Inbound Rules                  | Name                                  | Gro |
| Connection Security Rules      | 🧭 Remote Desktop - Shadow (TCP-In)    | Rem |
| > S Monitoring                 | 🧭 Remote Desktop - User Mode (TCP-In) | Rem |
|                                | 🤣 Remote Desktop - User Mode (UDP-In) | Rem |

其他 OS 平台的遠端管理 如 ssh 也要有類似的設定

| -        | eral         | Program      | ns and Services |       | Remot      | e Cor |   |                                         |
|----------|--------------|--------------|-----------------|-------|------------|-------|---|-----------------------------------------|
| Protocol | s and Ports  | Scope        | Advanced        | Local | Principals | Re    |   |                                         |
| Local    | IP address   |              |                 |       |            |       |   |                                         |
| _        | Any          | IP address   |                 |       |            |       |   |                                         |
| <u>.</u> | O The        | se IP addres | sses:           |       |            |       |   | 1                                       |
|          |              |              |                 |       | Add        |       |   |                                         |
|          |              |              |                 |       | Eda        |       |   |                                         |
|          |              |              |                 |       | Cult       | - 4   |   |                                         |
|          |              |              |                 |       | Remove     |       |   |                                         |
| Remo     | te IP addres | 5            |                 |       |            |       |   |                                         |
|          |              | IP address   |                 |       |            |       |   | X                                       |
| NO.      | The          | se IP addres | sses:           |       |            |       |   |                                         |
|          | 203          | .176.231.2   |                 |       | Add.       |       |   |                                         |
|          |              |              |                 |       |            |       | / | l III III III III III III III III III I |
|          |              |              |                 |       | Edit       |       |   |                                         |
|          |              |              |                 |       | Remove     |       |   |                                         |
|          |              |              |                 |       |            | /     |   |                                         |
|          |              |              |                 |       |            |       |   |                                         |

#### ▶ 要清楚知道有多少人擁有網域管理員權限

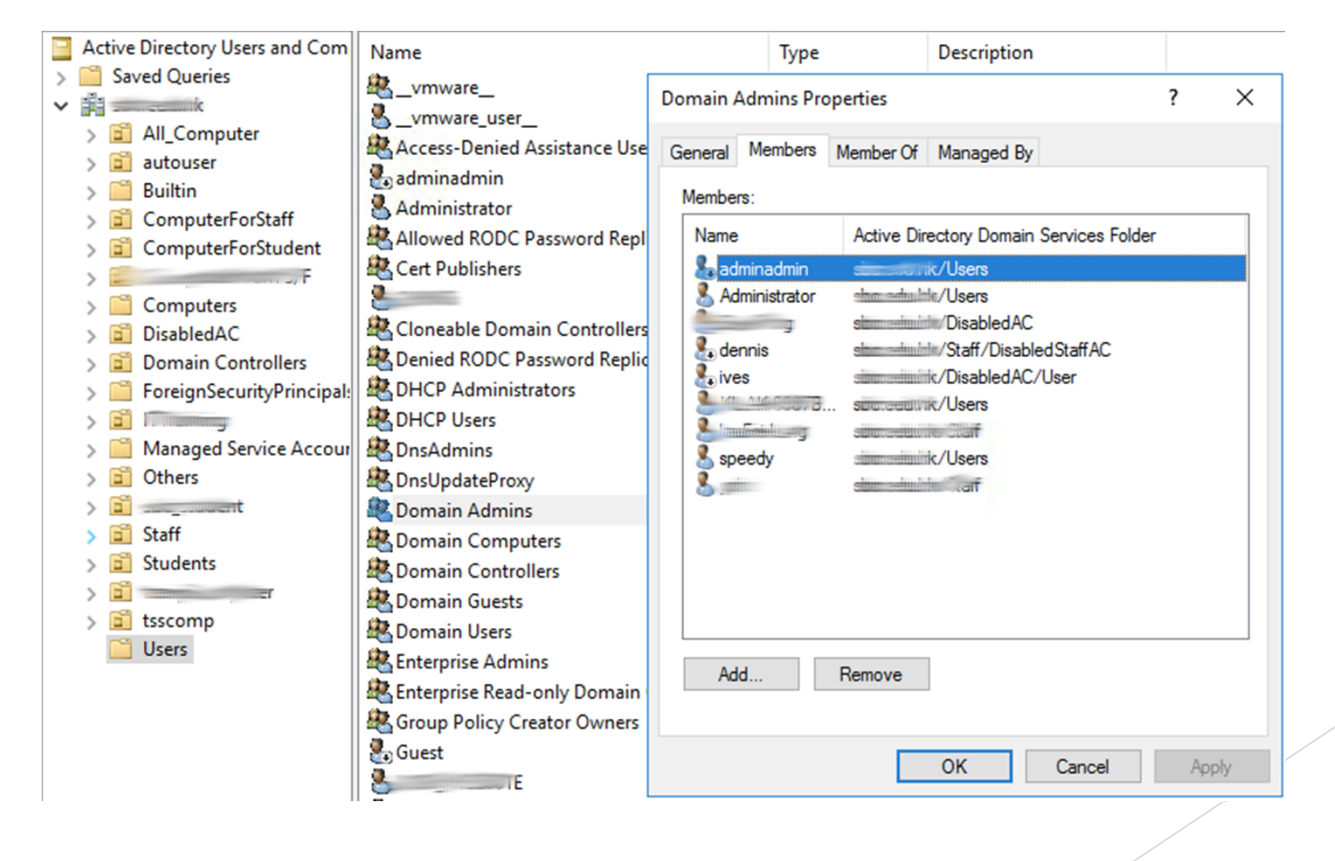

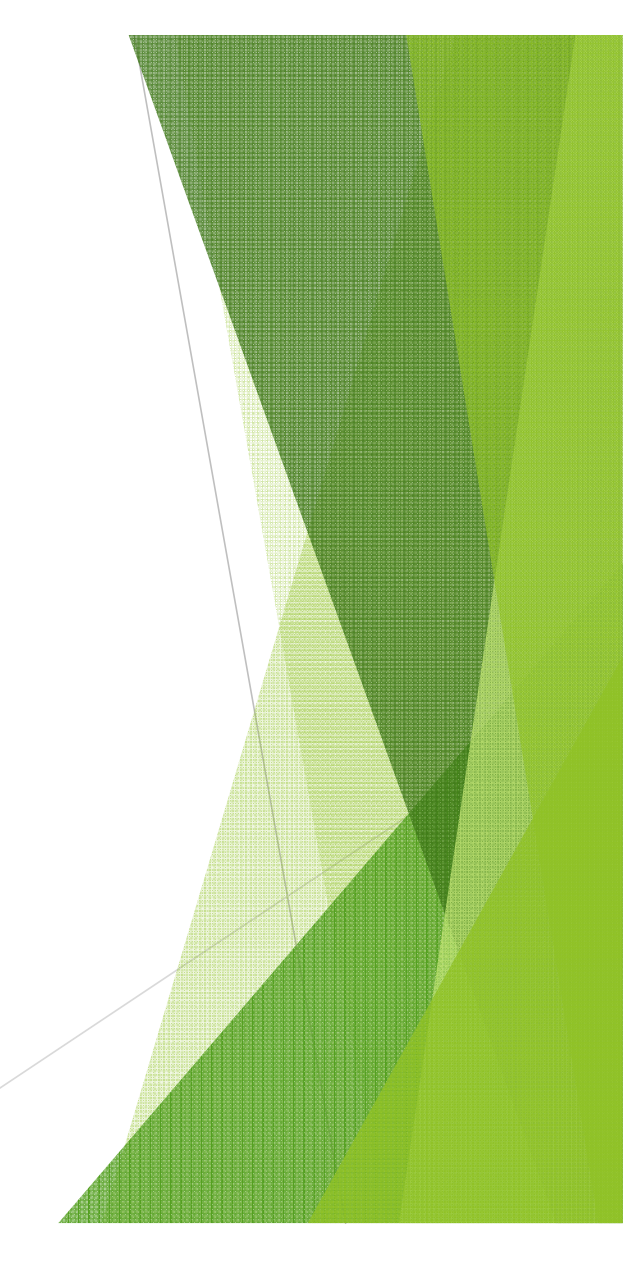

#### ▶ 檢查電郵保安能力 (http://www.emailsecuritycheck.net)

... [

#### i) www.emailsecuritycheck.net

#### Free Email Security Check

Email is a security hazard. Many viruses, worms and spread themselves throughout the Internet, and almost e malware appear.

It is of vital importance for administrators and users to keep email Byteplant's free Email Security Check is intended to help you wi

#### Check Your Email Security Now!

On this page, you can request a set of sample messages to be deli your choice. These messages can be used to perform a basic test i is working. Keep in mind that **if even one of these test emails** I **take immediate action to protect yourself** by checking the se' solution.

To start the test, enter a valid email address for your domain

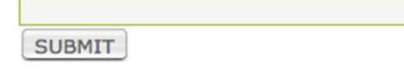

| Office 365                                                                        | Outlook                                                                                                    | 父環速集團 Speedy Group                                                                                                    |
|-----------------------------------------------------------------------------------|----------------------------------------------------------------------------------------------------|----------------------------------------------------------------------------------------------------|
| Search Mail and People 🛛 🔎                                                        | 🕀 New   👻 🛅 Delete 🧧 Archive Not junk   🌱                                                                                                    | Block Move to Y Categories Y ····                                                                                                    |
| <ul> <li>Folders</li> <li>Inbox 15</li> <li>Sent Items</li> <li>Drafts</li> </ul> | Junk Email     Filter ∨       Next: No events for the next two days.     Agenda       securitycheck@emailsecurityc     Image: Securitycheck@emailsecurityc       Test mail 6/7 (ID=XXthkVIYmqzKZX0WzQTzt²     Sun 5/43 PM                                                                            | Test mail 7/7 (ID=XXhkVIYmqzKZX0WzQTzf4Q==) securitycheck@emailsecuritycheck.net Sun 11/26, 543 PM Ives Lee ¥                                                                                                    |
| <ul> <li>Ives Lee</li> <li>Inbox</li> <li>Clutter</li> </ul>                      | You receive this email because you registered for the Byt         securitycheck@emailsecurityc         Test mail 7/7 (ID=XXhkVIYmqzKZX0WzQTzf4         Sun 5:43 PM         You receive this email because you registered for the Byt                                                                 | This message was identified as spam. We'll delete it after 29 days. It's not spam<br>This item will expire in 29 days. To keep this item longer, apply a different label.                                                       |
| Dratts<br>Sent Items<br>Deleted Items<br>Archive<br>Conversation History          | securitycheck@emailsecurityc<br>Test mail 1/7 (ID=XXhkVIYmqzKZX0WzQTzf4 Sun 5:43 PM<br>You receive this email because you registered for the Byt<br>securitycheck@emailsecurityc<br>Test mail 3/7 (ID=XXhkVIYmqzKZX0WzQTzf4 Sun 5:43 PM<br>You receive this email because you registered for the Byt | Label: Junk Email (1 month) Expires: 12/26/2017 5:43 PM  Carter attached Carter attached Carter attached Consolid Save to OneDrive - Speedy Group Corporation Limited                                                           |
| Junk Email 6<br>Notes<br>Scheduled                                                | securitycheck@emailsecurityc Test mail 5/7 (ID=XXhkVIYmqzKZX0WzQTzf2 Sun 5:43 PM You receive this email because you registered for the Byt                                                                                                    | You receive this email because you registered for the Byteplant Email Security Check.<br>This mail contains a harmless executable attachment named "attached.bat".                                                              |
| <ul> <li>Groups</li> <li>schoolsupport</li> <li>System Support</li> </ul>         | securitycheck@emailsecurityc<br>Test mail 4/7 (ID=XXhkVIYmqzKZX0WzQTzf4 Sun 5:43 PM<br>You receive this email because you registered for the Byt                                                                                                    | Even though it is harmless, it should have been removed (or replaced) by your<br>attachment blocker.<br>Find out more here on how to protect yourself against unwanted email attachments:<br>http://www.byteplant.com/cleanmail |

## 備份設定快速檢查

- □ 有沒有多過一份以星期為基數的備份 (Weekly Backup)
- □ 有沒有映象備份(Image Backup)
- □ 有沒有檔案備份(File Backup)
- □ 有沒有離線備份 (Offline Backup)
- □ 有沒有遠端備份 (Offsite Backup)
- □ 有沒有多過一個的本地儲存備份裝置
- □ 有沒有檢查最近一次備份是否成功

# 備份設定的建議

- ▶ 最少要有兩份 Weekly Backup
- ▶ 這兩份 Weekly Backup 各自儲存在不同的備份裝置
- 備份裝置最好能夠設定排程,能加入定時開啓/停用檔案共用服務,達到離線備份的效果

| 8                  | Create task                    |         |
|--------------------|--------------------------------|---------|
| Search             | General Schedule Task Settings |         |
| 🥶 Notification     | Service action                 |         |
| Task Scheduler     | Stop service     Start service |         |
| 🤗 Hardware & Power | Name 🗕                         | Enabled |
|                    | Auto Block                     |         |
| 1 External Devices | Bonjour Printer Broadcast      |         |
|                    | FTP                            |         |
| 🏠 Update & Restore | FTPS                           |         |
| _                  | NFS Service                    |         |
| ∧ Applications     | NTP Service                    |         |
| Privileges         | SFTP                           |         |
|                    | SMB                            | ✓       |

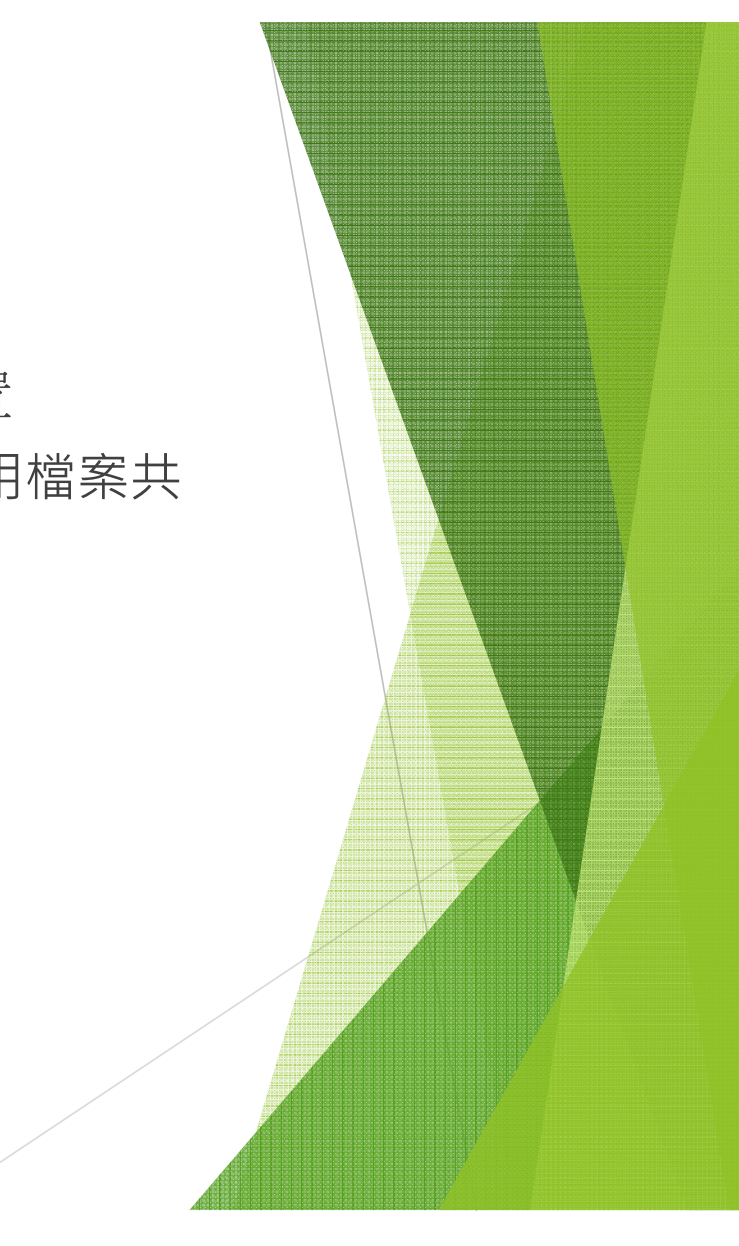

### 有了映像備份,為何需要檔案備份?

- 檔案備份的定義就像 Copy & Paste,不作任何壓縮處理或打 包成一個映像檔
- ▶ 映像備份還原須要多少時間取決於有多少資料要還原
- ▶ 進行映像備份還原中途,可提供暫時的投產環境
- ▶ 如有映像備份,建議使用檔案備份去保存近一個月有更改的資料

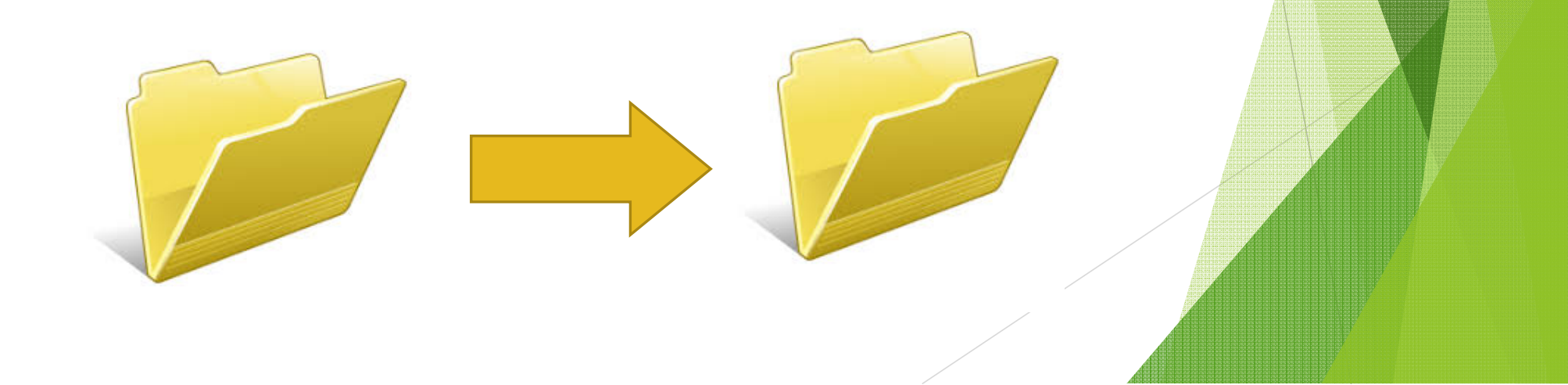

# 遠端存取的進階保安設定

▶ 使用VPN: PPTP, L2TP over IPSEC, SSLVPN

#### PPTP

- ▶ 不建議使用 · 不安全
- ▶ 上YouTube 找找便知道
- L2TP over IPSEC
  - ▶ 安全
  - ▶ 設置比SSLVPN難小小
- SSLVPN

▶ 安全,容易設置▶ 普遍要買SSLVPN授權

不論那種VPN, 如你的使用者帳號及 密碼過於簡單, 比駭客撞中了或截取到, 就等如駭客可在 學校的網絡內橫行

# 遠端存取的進階保安設定

- Password Failure Detection
- ▶ 嘗試登入系統數次失敗後,封鎖其IP
- ▶ 有免費軟件在 Linux/Unix 系統上提供這服務
- ▶ Windows Server 有 password lockout policy · 不過這是鎖帳號
- 如要在 Windows Server 有封鎖IP的效果,要自行寫Power Shell Coding,流程大概如下:
  - 1. 監察 Security log event id 4625 (每一分鐘監察一次)
  - 2. 當event id 4625 出現,從紀錄檔的內容抽取IP地址,把IP地址寫進文字檔
  - 3. 每五分鍾分析一次文字檔內的IP地址,出現多過特定數目便把它加進防火牆
  - 4. 每15分鍾清除一次文字檔

| neral Details                                                                                                    |                                                                                                |                                                                                                    |
|----------------------------------------------------------------------------------------------------|------------------------------------------------------------------------------------------------|----------------------------------------------------------------------------------------------------|
| Logon Type: 3<br>Account For Which Logon Failed:<br>Security ID: NULL<br>Account Name: admir<br>Account Domain:<br>Failure Information:<br>Failure Reason: Unknow<br>Status: 0xC00<br>Sub Status: 0xC00<br>Process Information:<br>Caller Process ID: 0x0<br>Caller Process Name: -<br>Network Information:<br>Workstation Name: Duffyl<br>Source Network Address: 203,17 | SID<br>nistrator2<br>own user name or bad password.<br>0006D<br>00064<br>Mac.local<br>76.231.2 | New Trigger       ×         Begin the task:       On an event         Settings          Image: Settings       Image: Security         Image: Security          Image: Security                                                                                                    |
| Jource Point                                                                                                    |                                                                                                | Advanced settings  Delay task for: 15 minutes  Repeat task every: 1 hour  for a duration of: 1 day  Stop all running tasks at end of repetition duration  Stop task if it runs longer than: 3 days  Activate: 11/27/2017  Stop 11/27/2018  Stop 5:51:24 PM  Stop 2:551:24 PM  Expire: 11/27/2018  Expire: 11/27/2018  Expire: 11/27/2018  Expire: 11/27/2018  Expire: 11/27/2018  Expire: 11/27/2018  Expire: 11/27/2018  Activate: 11/27/2018  Activate: 11/27/2018  Expire: 11/27/2018  Expire: 11/27/2018  Activate: 11/27/2018  Activate: 11 |